Prosedyre for selvrapportering i GTI for pasienter som er inkludert i NorArtritt:

ALTERNATIV A: Selvbetjent selvrapportering

- PASIENT BRUKER HJELP ADMIN 2 htov × Q Søk  $\mathbf{\Lambda}$ SØK PASIENT cooling Q ETTERNAVN FORNAVN PERSONNUMMER PASIENT ID FØDSELSDAG COOLING STEVE 01016012345 01.01.1960 1 SORTER PÅ ETTERNAVN SORTER PÅ FØDSELSDATO 😢 Kontakt pasient 👛 Selvrapportert via web 🎗 Død VELG
- 1. Marker aktuelle pasient og trykk på Endre pasientdata

## 2. På Pasientdata-bildet hakes det av for Aktiver pasientpålogging

| PASIENTDATA                                                                                                    |         |                                        |                   |  |  |
|----------------------------------------------------------------------------------------------------|---------|----------------------------------------|-------------------|--|--|
| ETTERNAVN                                                                                                    | FORNAVN | FØDSELSDATO                            | PERSONNUMMER (11) |  |  |
| COOLING                                                                                                    | STEVE   | 01.01.1960 🗸                           | 01016012345       |  |  |
| MANN                                                                                                    | KVINNE  | Død                                    |                   |  |  |
| ETNISITET                                                                                                    | ~       | FEDRELAND                              | ~                 |  |  |
| Aktivér pasient pålogging (selvbetjent selvrapportering) Tillat pasient pålogging uten passord Nullstill påloggingspassord |         | SPØRRESKJEMA<br>PsA-hjemmeregistrering | ~                 |  |  |
|                                                                                                    |         | ✓ Tillat selvrapportering via Web      |                   |  |  |
| SIENT ID: 1                                                                                                    |         | (                                      |                   |  |  |

3. Pasienten kan nå logge seg inn ved å skrive eget personnummer i innloggingen:

| Alogging - GoTreatIT      |              |        |  |  |
|---------------------------|--------------|--------|--|--|
| Brukernavn<br>01016012345 |              | Bruker |  |  |
| ОК                        |              | Avbryt |  |  |
| Lisensiert til:           | Helse Bergen |        |  |  |

4. Pasienten kan da utføre selvrapportering:

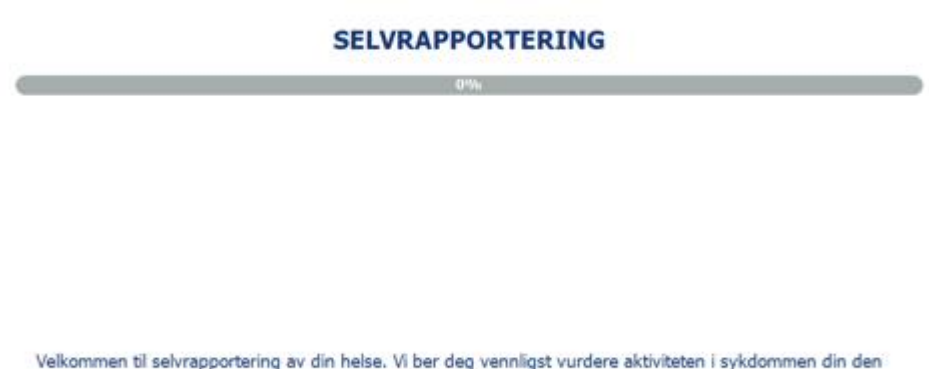

Velkommen til selvrapportering av din helse. Vi ber deg vennligst vurdere aktiviteten i sykdommen din den seneste tiden.

ALTERNATIV B: selvregistrering initiert av personell:

- 1. Logg deg inn i GTI
- a. I bildet Pålogging-GoTreatIT, ta bort hake ved Vis dagens pasientliste

| Alogging - GoTreatIT         |                  |  |  |  |  |
|------------------------------|------------------|--|--|--|--|
| Brukernavn                   | Bruker           |  |  |  |  |
| htov                         | Hatletveit, Tove |  |  |  |  |
| Passord                      | ı                |  |  |  |  |
| ++++++                       | J                |  |  |  |  |
| Endre språk                  |                  |  |  |  |  |
| Endre passord                |                  |  |  |  |  |
| Vis dagens pasientliste      |                  |  |  |  |  |
|                              |                  |  |  |  |  |
| ОК                           | Avbryt           |  |  |  |  |
| Lisensiert til: Helse Bergen |                  |  |  |  |  |

Slik unngår du at dagens pasientliste vises.

- 2. Pasient eller helsepersonell skriver inn personnummer
- a. Trykk velg

| A How PASIENT JOHRNAL BRUKER I            | IJELP ADMIN  |                                              | logg av 🔔 🗙 |
|-------------------------------------------|--------------|----------------------------------------------|-------------|
| 🙏 Q Søk                                   |              |                                              |             |
|                                           | SØK PASIENT  |                                              |             |
|                                           | Personnummer | Q                                            |             |
| ETTERNAVN                                 | FORNAVN PERS | SONNUMMER PASIENT ID FØDSELSDAG              |             |
|                                           |              |                                              |             |
|                                           |              |                                              |             |
|                                           |              |                                              |             |
|                                           |              |                                              |             |
|                                           |              |                                              |             |
|                                           |              |                                              |             |
|                                           |              |                                              |             |
|                                           |              |                                              |             |
| SORTER PÅ ETTERNAVN SORTER PÅ FØDSELSDATO | c            | 🖁 Kontakt pasient 🛛 🍊 Selvrapportert via web | 🎗 Død       |
| + NY PASIENT ENDRE PASIENTDATA            |              |                                              | NULLSTILL   |

- 3. For pasienter som er inkludert i NorArtritt, ses et tall på øverste linje ved diagnose
- a. Hvis ikke pasient er inkludert i NorArtritt, inkluder pasient. Se egen prosedyre
- b. Under pasient, velg selvrapportering, register

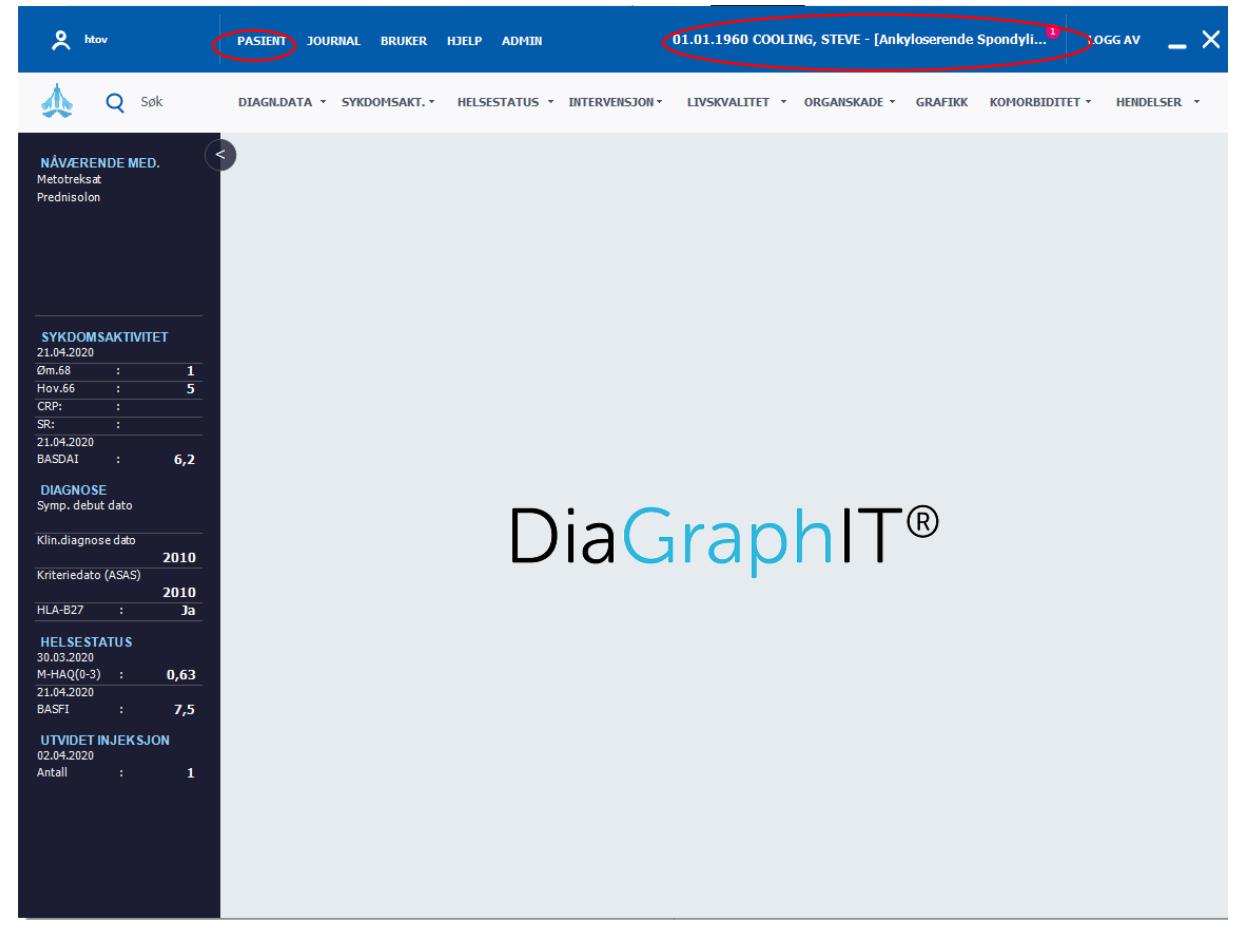

Pasient svarer på spørsmål, relatert til diagnose.

Etter selvrapportering, logges pasienten automatisk ut av GoTreatIT.